## IE9環境におけるオンラインアップデートファイルのダウンロードについて

「Internet Explorer (以下 IE) 9」では、FC コンシェルジュからのダウンロード時の動作が従来の IE8 と異なります。

以下、IE9 環境におけるファイルのダウンロードの流れを説明します。

IE のオプション設定([ツール]-[インターネットオプション] → [詳細設定]タブ → 「SmartScreen フィルター機能を有効にする」チェックボックス)の設定内容によって動作が 異なります。この設定が"ON"の場合と"OFF"の場合に分けて説明します。

| インターネット オプション ? 🔀                                                                                |
|--------------------------------------------------------------------------------------------------|
| 全般 セキュリティ プライバシー コンテンツ 接続 プログラム 詳細設定                                                             |
|                                                                                                  |
| <ul> <li>✓ エンコードされたアドレスについて通知パーを表示する</li> <li>▲ エンコードされたアドレスを常に表示する</li> <li>▲ セキュリティ</li> </ul> |
| ▼ DOM ストレージを有効にする<br>▼ POST の注信が POST を許可しな(パーンに)以イレクトされた場(目                                     |
| ✓ SmartScreen フィルター機能を有効にする<br>35L 2.0 を使用する                                                     |
| <ul> <li>✓ SSL 3.0 を使用する</li> <li>✓ TLS 1.0 を使用する</li> </ul>                                     |
| <ul> <li>✓ オンラインからの攻撃の緩和に役立てるため、メモリ保護を有効にす・</li> <li>✓ サーバーの証明書失効を確認する*</li> </ul>               |
| <ul> <li>✓ ダウンロードしたプログラムの署名を確認する</li> <li>✓ ネイティブ XMLHTTP サポートを有効にする</li> </ul>                  |
| 🔲 ブラウザーを閉じたとき、[Temporary Internet Files] フォルダーを空 👻                                               |
|                                                                                                  |
| *Internet Explorer の再開後に有効になります。                                                                 |
| 詳細設定を復元( <u>R</u> )                                                                              |
| Internet Explorer の設定をリセット                                                                       |
| Internet Explorer の設定を既定の状態にリセットしま リセット( <u>S</u> )<br>す。                                        |
| ブラウザーが不安定な状態になった場合にのみ、この設定を使ってください。                                                              |
|                                                                                                  |
| OK キャンセル 適用( <u>A</u> )                                                                          |

## ●「SmartScreen フィルター機能を有効にする」が"ON"の場合

以下は建築商品の例ですが、他のプログラムでも同様です。

FC コンシェルジュのダウンロード用画面を表示する手順は IE8 までと同一です。

|                                                                                         | 建築製品                                                           | 土木製品<br>アップデータ                                                                                                    | 測量製品<br>アップデータ                          | 官公庁製品<br>アップデータ                | ショッピング                            | <sup>R守サービス</sup> 契約情報 |
|-----------------------------------------------------------------------------------------|----------------------------------------------------------------|----------------------------------------------------------------------------------------------------|-----------------------------------------|--------------------------------|-----------------------------------|------------------------|
|                                                                                         |                                                                |                                                                                                    |                                         |                                |                                   |                        |
| ● お客様情報                                                                                 | 修正プログラムのタ                                                      | 「ウンロード                                                                                                    |                                         |                                | ▶ アプリケーション                        | 一覧に戻る                  |
| 福井コンピュータ(株)コンシェルジュ<br>福井県福井市高水中央1-2501<br>TEL 0778-53-9200<br>FAX 0776-53-9201<br>品川修 様 | ARCHITREND Z Ve                                                | ər.6.x 修正プログラ                                                                                                    | <i>э</i> Д                              |                                |                                   |                        |
| o_shinagawa@po.fukuicompu.co.jp<br>(ログインID) fc00598                                     |                                                                | <b>り</b><br>わてい スフライII をダ                                                                                                    | ら <sup>、</sup> ロード」、すべての                | マゴルケー・ションを欲                    | マレ アイドネロ                          |                        |
| <ul> <li>         ・         ・         ・</li></ul>                                       | 1. Thile2010<br>2. ダウンロードし<br>3. セットアップ終<br>す。                 | ホファイルを実行し、<br>「了後、[ヘルプ]-[バー                                                                                                    | が クリン                                   | ックします                          | ۲ <sub>°</sub>                    |                        |
|                                                                                         | • PRCHITREND Z                                                 | Ver.6.x (を止フロクラ                                                                                                    | Z2 atz-1600                             | 9.exe 132,946KE                | 3 2011.4.12更新 《修正                 | 70000                  |
| ○ 最合りの営業所情報<br>福井コンビュータ(株) 福井営業所                                                        | ー PDFコンバー                                                      | タ更新ソール                                                                                                    | 「「「「「「「「」」」」                            |                                |                                   |                        |
| 〒 910-8521<br>福井県福井市高木中央1-2501 本社ビ                                                      | レ快適住まいデ<br>レ長期優良住宅                                             | ンプレート更新ソール<br>FFンプレート更新ソー                                                                                                    | ,<br>-)L                                |                                |                                   |                        |
| ИБF<br>TEL: 0776-52-1630                                                                | - 積算関連修正<br>- 換気設備マス                                           | ファイル更新ツール                                                                                                    |                                         |                                |                                   |                        |
| FAX: 0776-52-1670<br>アクセス                                                               | - 金物マスタ更                                                       | * <sup>に</sup> //金                                                                                                    | 物)                                      |                                |                                   |                        |
| ■ 営業所へのお問い合せ                                                                            | - a_+/3_1                                                      |                                                                                                    |                                         | a strategic set                |                                   |                        |
|                                                                                         | <ul> <li>※ 本修正プログラムに</li> <li>※ セットアップが正常を<br/>たさい。</li> </ul> | 25 の更新プテ<br>終了した。場合は、クァイル                                                                                                    | ィルはこちちからダウンロー<br>レダウンロードが途中で終了          | ト いぎます。<br>している可能性があります        | f。ダウンロードしたファイルのサイズ <sup>3</sup>   | とご確認く                  |
| ● ユーササホートサイト<br>(操作姿科・電話サポート)                                                           | ARCHITREND Z シリー                                               | ズ 関連プログラムの                                                                                                    | 更新                                      |                                | ーゎゕ゙゠゠ゝ                           | · 10 + +               |
|                                                                                         | ARCHITREND Mana                                                | ager                                                                                                    | ► ArchiMaster                           | Ľ                              | _1い水不ら                            | いより。                   |
|                                                                                         | ► ARCHITREND 見積                                                |                                                                                                    | ► ARCHITREND 模型                         |                                | その他の村随プログラム                       |                        |
|                                                                                         | ► ARCHITREND 7U-                                               | センバック                                                                                                    | ▶バーススタンオ"P-                             | style"                         | ▶ FCコンシェルシュプログラ                   | ム<br>ブ 1グラム            |
|                                                                                         |                                                                |                                                                                                    |                                         |                                |                                   |                        |
| fce.fukuicompu.ce                                                                       | o.jp                                                           | (129 MB) を実行ま                                                                                                    | たは保存しますか?                               |                                | ×                                 |                        |
| fcc.fukuicompu.co<br>・<br>での連環のファ                                                       | o.jp から atz-16009.exe<br>イルはコンピューターに問                          | (129 MB) を実行ま<br>題を起こす可能性がa                                                                                                    | たは保存しますか?<br>あります。 実行(F                 | R(S) 保存(S)                     | ×<br>キャンセル(C)                     |                        |
| fcc.fukuicompu.c<br>・<br>・<br>この種類のファ                                                   | o.jp から atz-16009.exe<br>イルはコンビューターに問                          | (129 MB) を実行ま<br>題を起こす可能性がa                                                                                                    | たは保存しますか?<br>あります。 実行(I                 | R存(S)                          | ×<br>キャンセル(C)                     |                        |
| fcc.fukuicompu.c<br>・<br>・<br>この種類のファ                                                   | ・ <b>John State - 16009.exe</b><br>イルはコンピューターに問                | (129 MB) を実行ま<br>題を起こす可能性がa                                                                                                    | たは保存しますか?<br>あります。 実行(!                 | R) 保存(S)                       | ×<br>+ヤンゼル(C)                     |                        |
| <b>fcc.fukuicompu.c</b><br><i>そ</i><br>この種類のファ                                          | o.jp から atz-16009.exe<br>イルはコンピューターに問                          | (129 MB) を実行ま<br>題を起こす可能性が2                                                                                                    | たは保存しますか?<br>あります。 実行(I                 | R() 保存(S)                      | ×<br>・<br>キャンゼル(C)                |                        |
| fcc.fukuicompu.c<br>・<br>・<br>この種類のファ                                                   | a.jp から atz-16009.exe<br>イルはコンピューターに問                          | (129 MB) を実行ま<br>題を起こす可能性がる                                                                                                    | たは保存しますか?<br>あります。 実行((                 | R存(S)                          | ×<br>・<br>キャンセル(C)                |                        |
| fcc.fukuicompu.c<br>・<br>での理想のファ                                                        | a.jp から atz-16009.exe<br>イルはコンピューターに問                          | (129 MB) を実行ま<br>題を起こす可能性が3                                                                                                    | たは保存しますか?<br>あります。 実行(!                 | 8) 保存(S)                       | ×<br>・<br>キャンセル(C)                |                        |
| fcc.fukuicompu.c<br>・<br>この種類のファ                                                        | o.jp から atz-16009.exe<br>イルはコンピューターに問                          | (129 MB) を実行ま<br>題を起こす可能性が2                                                                                                    | たは <u></u> 存むますか?<br>あります。 <u>実行(</u> ( | R(S) 保符(S)                     | ×<br>・<br>キャンセル(C)                |                        |
| fcc.fukuicompu.c                                                                        | o.jp から atz-16009.exe<br>イルはコンピューターに問                          | (129 MB) を実行ま<br>題を起こす可能性がお                                                                                                    | たは保存しますか?<br>あります。 単行(                  | R(F) (R(F))                    | <ul> <li>キャンセル(C)</li> </ul>      | (ク) ます                 |
| fcc.fukuicompu.c<br>・<br>この種類のファ<br>から atz-160                                          | a.jp から atz-16009.exe<br>イルはコンピューターに開<br>09.exe (129 M)        | <ul> <li>(129 MB) を実行ま</li> <li>観を起こす可能性が</li> <li>日本</li> <li>日本</li>     &lt;</ul> | たは保存しますか?<br>ちります。 実行(<br>たは保存しま)       | x) 原符(S)<br>原行(S)<br>す力)?      | *<br>**>ゼル(C)<br>クリッ              | っつします。                 |
| fcc.fukuicompu.c<br>・<br>この種類のファ<br>1pu.co.jp から atz-160                                | ojp から atz-16009.exe<br>イルはコンピューターに問<br><b>09.exe</b> (129 M   | <ul> <li>(129 MB) を実行ま</li> <li>職を起こす可能性が2</li> <li>日本</li> <li>日本</li></ul>         | たは保存しますか?<br>あります。<br>東行(<br>たは保存しま     | 8)<br><i>保守</i> (5)<br>すか?<br> | ・<br><sup>*</sup> **>セル(C)<br>クリッ | クします。                  |

デフォルトで、"¥Users¥ユーザ名¥Downloads"にファイルがダウンロードされます。 ※ファイルの保存場所を変更したい場合は、保存ボタン右側の"▼"をクリックし、名前を付け て保存を行います。

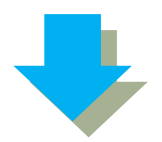

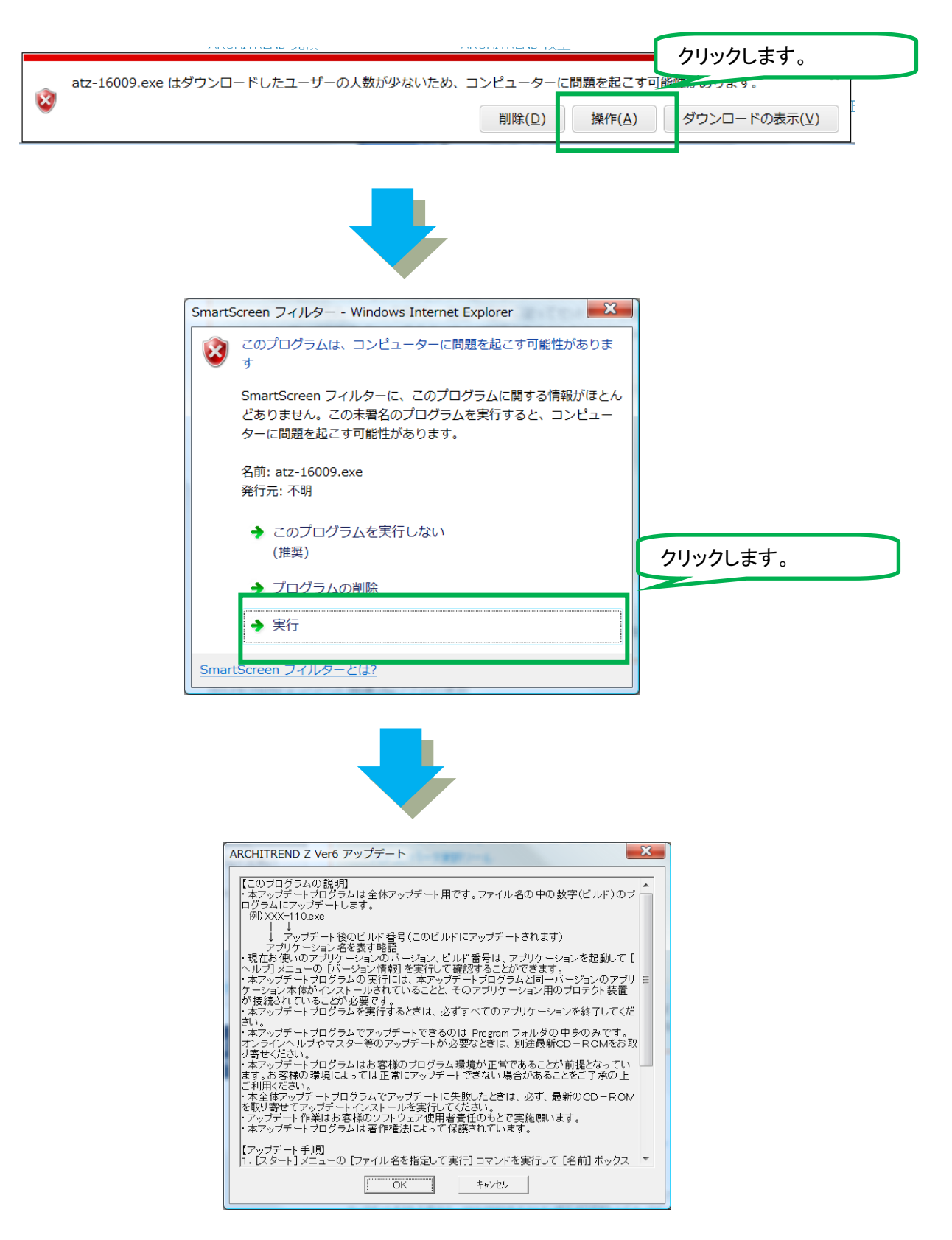

オンラインアップデートファイルが実行されます。

## ●「SmartScreen フィルター機能を有効にする」が"OFF"の場合

以下は建築商品の例ですが、他のプログラムでも同様です。

FC コンシェルジュのダウンロード用画面を表示する手順は IE8 までと同一です。

|                                                                   | 建築製品 土フ                                                                         | 木製品 測量製品                                        | 官公庁製品 アップデータ                | ショッピング           | 保守サービス<br>契約情報      |  |  |
|-------------------------------------------------------------------|---------------------------------------------------------------------------------|-------------------------------------------------|-----------------------------|------------------|---------------------|--|--|
|                                                                   | 1973-3                                                                          |                                                 |                             | _                |                     |  |  |
| ● お客様情報<br>提共すいよう ーク(株) すいびょしいろう                                  | 修正プログラムのダウンロ                                                                    | I-F                                             |                             | ▶ アプリケ           | ーション一覧に戻る           |  |  |
| 福井県福井市高木中央1-2501<br>TEL 0776-53-9200<br>FAX 0776-53-9201<br>日以後 ぜ | ARCHITFEND Z Ver.6.x 修正プログラム                                                    |                                                 |                             |                  |                     |  |  |
| ab/1119 様<br>o_shinagawa@po.fukuicompu.co.jp<br>(ログインID)fd00598   | ▼ セットアップについて                                                                    |                                                 |                             |                  |                     |  |  |
| <ul> <li>登録情報の変更</li> <li>ログアウト</li> </ul>                        | <ol> <li>下記に表示されている</li> <li>ダウンロードしたファイ</li> <li>セットアップ終了後、「<br/>す。</li> </ol> | るファイルをダウンロードレーズでで<br>イルを実行し、画面<br>ヘルプリードバージョンクリ | ックします                       | <b>f</b> .       |                     |  |  |
|                                                                   | ARCHITREND Z. Ver.6.×.                                                          | 修正707524 atz-10                                 | 6009.exe 132,946K           | B 2011.4.12更新    | <修正履歷>              |  |  |
| ● 最寄りの営業所情報<br>福井コンビュータ(株)福井営業所                                   | L PDFコンバータ更新ツ                                                                   | ·明·ファリー ····································    | 16                          |                  |                     |  |  |
| 〒 910-8521<br>福井県福井市高木中央1-2501 本社ビ<br>ルSF                         | □快適住まいデンプレー<br>□長期優良住宅デンプレ<br>□ 5000000000000000000000000000000000000           | ト更新ソール<br>ノート更新ソール                              |                             |                  |                     |  |  |
| TEL: 0776-52-1630<br>FAX: 0776-52-1670                            | <ul> <li>- 積算関連修正ファイル</li> <li>- 換気設備マス</li> </ul>                              | レ更新ツール<br>,                                     |                             |                  |                     |  |  |
| <ul> <li>アクセス</li> <li>第業所へのお問い合せ</li> </ul>                      | - 金物マスタ史第<br>- 省エネシミュレ                                                          | フレート更新ソール                                       |                             |                  |                     |  |  |
|                                                                   | ※ 本修正ブログラムにか<br>※ ヤットアップが正堂旅フレン                                                 | の更新ファイルはこちらからダウンF                               | コードできます。<br>\$了している可能性があいま! | す。ダウンロード1、ホファイルの | サイズをご確認く            |  |  |
| ユーザサポートサイト     (操作資料・電話サポート)                                      | A Eli.                                                                          |                                                 |                             | 10/07/10/0       | V TX CC 4800        |  |  |
|                                                                   | ■ ARCHITREND Z シリーズ 関連<br>▶ ARCHITREND Manager                                  | !ブログラムの更新<br>▶ ArchiMaster                      |                             | これが表示            | <b>ゃされます</b> 。      |  |  |
|                                                                   | ► ARCHITREND 見積                                                                 | ► ARCHITREND 材                                  | 塑                           | この他の村随ブログ        | 7 <b>5</b> 4        |  |  |
|                                                                   | ► ARCHITREND 70122/1/2                                                          |                                                 | P-style"                    | ▶ FCコンジェルジュフ     | ロクラム<br>- **モブ 1グラム |  |  |
| fcc.fukuicompu.o                                                  | o.jp から atz-16009.exe (129 M                                                    | 1B) を実行または保存しますか?                               |                             |                  | ×                   |  |  |
| 🕐 この種類のファ                                                         | イルはコンピューターに問題を起こ                                                                | こす可能性があります。 実行                                  | ī(R) 保存(S)                  | ▼ キャンセル(C)       |                     |  |  |
|                                                                   |                                                                                 |                                                 |                             |                  |                     |  |  |
|                                                                   |                                                                                 |                                                 |                             |                  |                     |  |  |
|                                                                   |                                                                                 |                                                 |                             |                  |                     |  |  |
|                                                                   |                                                                                 |                                                 |                             |                  |                     |  |  |
|                                                                   |                                                                                 |                                                 |                             |                  |                     |  |  |
|                                                                   |                                                                                 |                                                 |                             | ク                | リックします。             |  |  |
| compu co in the stz-160                                           | 09.exe (129 MB) を                                                               | 実行または保存しま                                       | ますか?                        |                  |                     |  |  |

デフォルトで、"¥Users¥ユーザ名¥Downloads"にファイルがダウンロードされます。 ※ファイルの保存場所を変更したい場合は、保存ボタン右側の"▼"をクリックし、"名前を付けて保存"を行います。

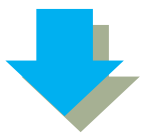

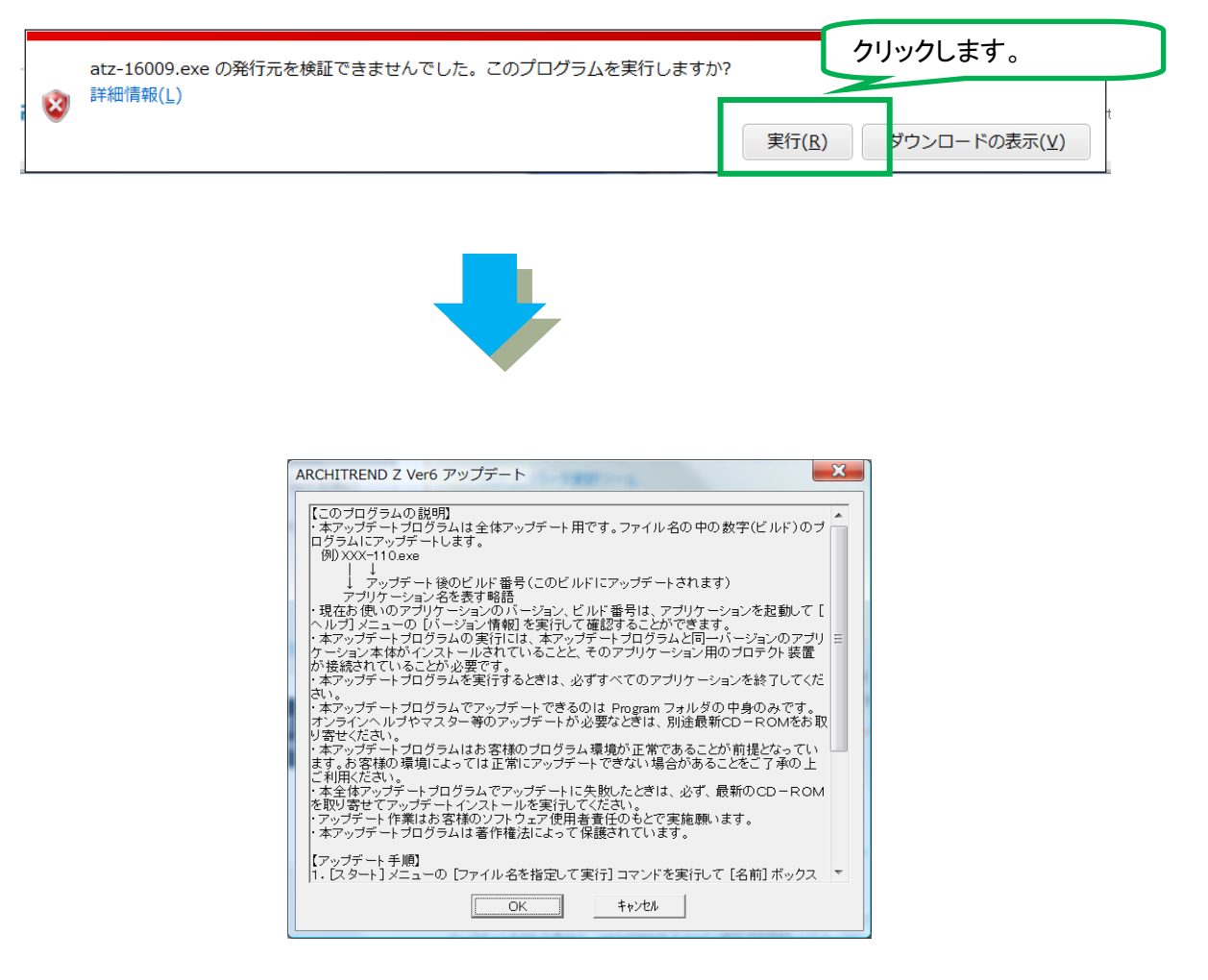

オンラインアップデートファイルが実行されます。

以 上